# Importation Siècle

L'importation des fichiers Siècle s'effectue en deux phases :

- extraction des données Siècle dans un fichier temporaire
- importation du fichier temporaire dans Orcadia CS v2

## **Extraction du fichier Siècle :**

Dans le menu situé dans la partie gauche de l'écran, sélectionner la fonction *Exploitation / Extractions personnalisées*.

|                           | SIECLE<br>Base Elèves Etablissement (2011-2012)<br>accuel<br>Bienvenue dans Base élèves établissement ! | LYCEE VICTOR HUGO + PARIS - 0751234A<br>  wide   quoi de neuf   into acadéesque   tonnes pratiques   quitter |  |
|---------------------------|----------------------------------------------------------------------------------------------------|----------------------------------------------------------------------------------------------------|--|
| ROESELEVES                | í .                                                                                                    |                                                                                                    |  |
| AFECTATION                |                                                                                                    |                                                                                                    |  |
| SAISE EN MASSE            |                                                                                                    |                                                                                                    |  |
| EXPLOITATION              |                                                                                                    |                                                                                                    |  |
| III Listes standard       |                                                                                                    |                                                                                                    |  |
| Listes Abres              |                                                                                                    |                                                                                                    |  |
| Edractions standard       |                                                                                                    |                                                                                                    |  |
| Edractions personnalisées |                                                                                                    |                                                                                                    |  |
| Documents werges          |                                                                                                    |                                                                                                    |  |
| T# Documents renseignés   |                                                                                                    |                                                                                                    |  |
| IMPORTATIONS              |                                                                                                    |                                                                                                    |  |
| EXPORTATIONS              |                                                                                                    |                                                                                                    |  |
| SUM DES ÉCHANGES          |                                                                                                    |                                                                                                    |  |

La liste des extractions déjà réalisées s'affiche.

| ALLER T                                                                                                    | SIECLE<br>Base Eléves Etablissement (2011-2012)                                     | LYCEE VICTOR HUGO • PARIS • 0751234A<br>  ade   quoi de neur   info académique   tornes preliques   quitier |
|----------------------------------------------------------------------------------------------------|-------------------------------------------------------------------------------------|----------------------------------------------------------------------------------------------------|
| NIT ATTACA IN CONTRACTOR                                                                                         | accueil > explodation : extractions personnalizées                                  |                                                                                                    |
|                                                                                                    | Exploitation - Extractions personnalisées                                           |                                                                                                    |
| Concession in which the                                                                                          | Cliquer sur le tôte de la colonne pour bier. Cliquer à r<br>inverser le sens du bi. | ouveau pour                                                                                                 |
| HCHE'S ELEVES                                                                                                    | = Extractions                                                                       | 0                                                                                                    |
| AFFECTATION                                                                                                    | @responsable                                                                        | 0                                                                                                    |
| SAISE EN MASSE                                                                                                   | adresseldw                                                                          | 0                                                                                                    |
| And the second second second second second second second second second second second second second second second | adresse internet responsable 1                                                      | 0                                                                                                    |
| EXPLOITATION                                                                                                    | adresse responsable                                                                 | 0                                                                                                    |
| * Listes standard                                                                                                | ADRESSESION                                                                         | 0                                                                                                    |
| * Listes libres                                                                                                  | ADRESSESION TERMINALES pour stat domi                                               | 0                                                                                                    |
| E Editartions standard                                                                                           | affiliation BTS                                                                     | 0                                                                                                    |
| Eductions personnalizion                                                                                         | bate eleves                                                                         | 0                                                                                                    |
| Parameter unions                                                                                                 | BASE ELEVES 7.5                                                                     | 0                                                                                                    |
| <ul> <li>Documents werges</li> </ul>                                                                             | base drives division                                                                | •                                                                                                    |
| <ul> <li>Documents renseignes</li> </ul>                                                                         | BASE ELEVES POUR ORCADIA                                                            | 0                                                                                                    |
| IMPORTATIONS                                                                                                    | BASE pour STATS BAC 0607                                                            | •                                                                                                    |
| Contraction in contract                                                                                          | BASE pour STATS BAC 1011                                                            | 0                                                                                                    |
| LAPONIATIONS                                                                                                    | BASE pour STATS BTS 0607                                                            | 0                                                                                                    |
| SUM DES ÉCHANGES                                                                                                 | bases CDX                                                                           | 0                                                                                                    |
| 10.0                                                                                                    | BCDI                                                                                | 0                                                                                                    |

Pour effectuer une nouvelle extraction des données de Siècle, cliquer sur le bouton situé en haut de la fenêtre de la liste des extractions.

|                                                                       | SIECLE                                                                                  |                      | 2010                                     |                                        | 20714        | LYCEE       | VICTOR HUG      | <b>0 •</b> PARIS - 0751234A      |
|-----------------------------------------------------------------------|-----------------------------------------------------------------------------------------|----------------------|------------------------------------------|----------------------------------------|--------------|-------------|-----------------|----------------------------------|
|                                                                       | accord > explodation extra                                                              | itions personnalizée | •2012)                                   |                                        | [ade]q       | uoi de rieu | f   nto acadéni | ave   torries praiques   quitter |
|                                                                       | Exploitation -                                                                          | MAJ Extractio        | n personn                                | alisée                                 |              |             |                 | Retour                           |
| ICHES (LÉVES                                                          | 1 sa titre et éventuellemen<br>2 des critères de sélection<br>En l'absence de critères, | t une description ;  | iste des élèves r<br>tablissement so     | iélectionnés.<br>nt sélectionnés ;     |              |             |                 |                                  |
| NFECTATION                                                            | <ol> <li>des colonnes à afficher</li> <li>Fordre de tri des élèves.</li> </ol>          | Un compteur peut in  | ne doit être indig<br>diquer les effecti | suee ;<br>fs correspondants à chaque r | iveau de tri |             |                 |                                  |
| SAISIE EN MASSE                                                       |                                                                                         | The .                |                                          |                                        |              |             |                 |                                  |
| EXPLOITATION                                                          |                                                                                         | 1220                 |                                          | Ovcadia CS v2                          |              |             |                 |                                  |
| <ul> <li>Listes standard</li> </ul>                                   |                                                                                         | Description          |                                          |                                        |              |             |                 |                                  |
| Listes libres     Editactions standard     Editactions personnalisées | • CRITÈRES DE SÉLEC                                                                     | TION                 |                                          | Importation Orcadia C                  | Sv2          |             |                 |                                  |
| Documents vierges<br>Documents renseignés                             |                                                                                         |                      |                                          |                                        |              |             |                 |                                  |
| MPORTATIONS                                                           |                                                                                         |                      |                                          |                                        |              |             |                 |                                  |
| PORTATIONS                                                            |                                                                                         |                      |                                          |                                        |              |             |                 |                                  |
| SUM DES ÉCHANGES                                                      | Thèmie                                                                                  | Crittére             |                                          |                                        | Condition    |             | Valeurs         |                                  |
| Se de                                                                 | (sélectionne 💌                                                                          | (selectionner)       | 2                                        | Suite                                  | Egal         | •           |                 | 00                               |
| L'EDECCENTRA (M.                                                      |                                                                                         |                      |                                          | size weig vizz vie                     |              |             |                 | RHaut de page                    |

Entrer le titre de l'extraction et sa description. Un exemple de titre et de description est donné. Ne rien renseigner dans les critères de sélection puis cliquer sur le bouton '*Suite*'.

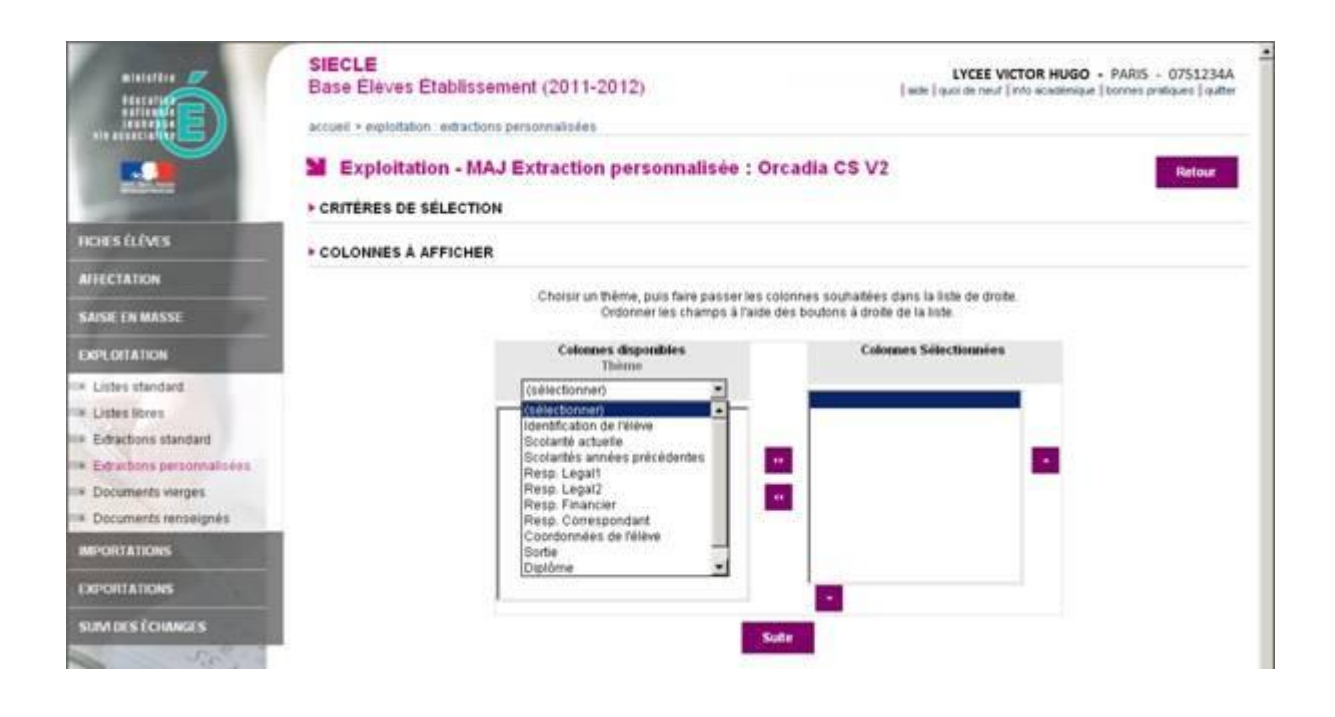

Sélectionner le thème. Dérouler la liste de choix et sélectionner 'Identification de l'élève'.

|                                          | SIECLE<br>Base Elèves Établis<br>accuel - exploitation - etrac<br>Exploitation - M<br>- crittères de sélect | sement (2011-2012)<br>tons personnaisses<br>IAJ Extraction personnali<br>ton | sée : Orcadia                              | LYCEE  <br>  edd:   quar de neu<br>a CS V2                  | VICTOR HUGO • PARIS • 0751234A<br>† [rido scisilinique   tonnes prisiques   quiter<br>Retour |
|------------------------------------------|----------------------------------------------------------------------------------------------------|------------------------------------------------------------------------------|--------------------------------------------|-------------------------------------------------------------|----------------------------------------------------------------------------------------------|
| ROIES ÉLÉVES                             | + COLONNES À AFFICH                                                                                         | ER                                                                           |                                            |                                                             |                                                                                              |
| AFFECTATION                              |                                                                                                    |                                                                              | 101.112.111.211.111                        |                                                             | 2077                                                                                         |
| SAISE EN MASSE                           |                                                                                                    | Choisir un theme, puis faire p<br>Ordonner les chan                          | asser les colonnes<br>los à l'aide des bou | souhables dans la liste de dr<br>tons à droite de la liste. | ote                                                                                          |
| EXPLOITATION                             |                                                                                                    | Colonnes disponibles                                                         |                                            | Colonnes Sélectionnée                                       | 6                                                                                            |
| <ul> <li>Listes standard.</li> </ul>     |                                                                                                    | Identification de l'élève                                                    | •                                          |                                                             |                                                                                              |
| * Listes libres                          |                                                                                                    | Nom                                                                          | -                                          |                                                             |                                                                                              |
| Edractions standard                      |                                                                                                    | Prénom 1<br>Prénom 2                                                         |                                            |                                                             | -                                                                                            |
| Eductions personnalisées                 |                                                                                                    | Prénom 3                                                                     |                                            |                                                             |                                                                                              |
| <ul> <li>Documents vierges</li> </ul>    |                                                                                                    | N* interne                                                                   | -                                          |                                                             |                                                                                              |
| <ul> <li>Documents renseignés</li> </ul> |                                                                                                    | 24E<br>Commune de naissance                                                  | 1.000                                      |                                                             |                                                                                              |
| MPORTATIONS                              |                                                                                                    | Pays de naissance<br>Nationalite                                             | -                                          |                                                             |                                                                                              |
| EXPORTATIONS                             |                                                                                                    | Code departement de naissance<br>Sexe                                        | -                                          |                                                             |                                                                                              |
| SUM DES ÉCHANGES                         |                                                                                                    |                                                                              | Sulle                                      |                                                             |                                                                                              |

Les différentes rubriques liées à l'identification de l'élève s'affichent.

Pour le thème Identification de l'élève, sélectionner les rubriques suivantes :

- Nom
- Prénom 1
- Date de naissance
- INE
- Commune de naissance
- Pays de naissance
- Nationalité
- Sexe

Pour sélectionner les rubriques, cliquer sur la rubrique souhaitée et sur le bouton situé entre les deux tableaux. Les rubriques sélectionnées apparaissent dans le tableau situé à droite.

Pour supprimer une rubrique sélectionnée à tort, cliquer sur cette rubrique et ensuite sur le bouton

|                          | SIECLE<br>Base Eleves Établissement (2011-2012)<br>Accuet - exploitation - MAJ Extraction personnalisée : Orcadia CS V2<br>CRITÉRES DE SÉLECTION     |
|--------------------------|----------------------------------------------------------------------------------------------------|
| RORS ÉLÉVES              | * COLONNES À AFFICHER                                                                                                    |
| AFECTATION               |                                                                                                    |
| SAISIE EN MASSE          | Choise un theme, puis taire paiser les colonnes souhalters dans la liste de drode.<br>Ordonner les champs à l'aide des boutons à droite de la liste. |
| EXPLOITATION             | Colonnes disposibles Colonnes Sélectionnées                                                                                                    |
| Listes standard          | Identification de l'élève                                                                                                    |
| Listes libres            | Prénom 2 Prénom 1                                                                                                    |
| Editactions standard     | Nº Interne INE                                                                                                    |
| Eductions personnalisées | Code departement de naissance Pays de naissance Pays de naissance                                                                                    |
| Documents werges         | Dete de modification<br>Dossier de l'établissement précédent reçu                                                                                    |
| IMPORTATIONS             | Transport<br>Type difficient                                                                                                    |
| EXPORTATIONS             |                                                                                                    |
| SUM DES ÉCHANGES         | Sule                                                                                                    |

Lorsque toutes ces rubriques sont sélectionnées, choisir le thème 'Scolarité actuelle'.

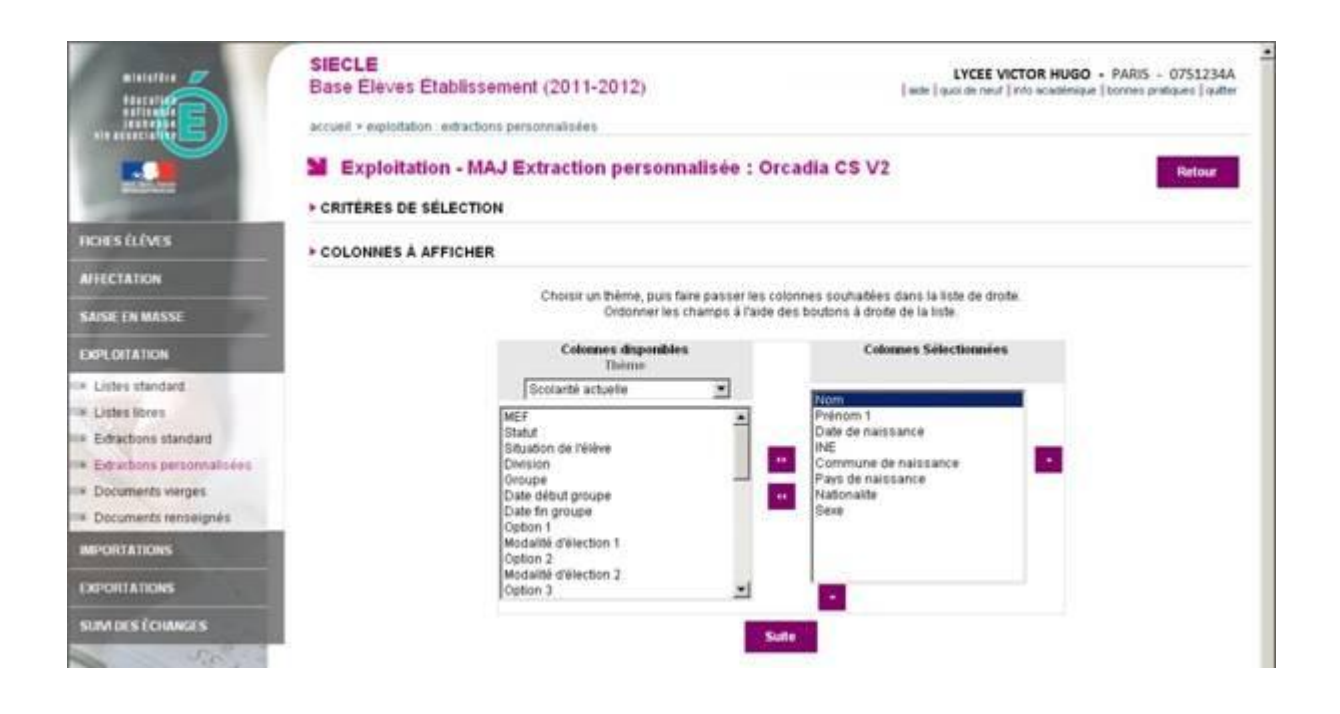

Lorsque le thème '*Scolarité actuelle*' est sélectionné, les rubriques liées à ce thème s'affichent. Les rubriques déjà sélectionnées restent affichées dans le cadre de droite.

Pour le thème Scolarité actuelle, sélectionner les rubriques suivantes :

- Division
- Régime
- Doublement

Cliquer sur le bouton pour sélectionner chaque rubrique.

|                                                | SIECLE<br>Base Elèves Etabli<br>accuet - exploitation - eter<br>Exploitation -<br>- crittères de sèlec | issement (2011-2012)<br>intons personnalisées<br>MAJ Extraction personn<br>THON | alisée : Ore                              | LYCEE V<br>  sole   quot de med                                            | NCTOR HUGO • PARIS • 0751234A<br>Into academyse   bonnes pretaues   outter<br>Refour |
|------------------------------------------------|----------------------------------------------------------------------------------------------------|---------------------------------------------------------------------------------|-------------------------------------------|----------------------------------------------------------------------------|--------------------------------------------------------------------------------------|
| NOIES ÉLÉVES                                   | + COLONNES À AFFIC                                                                                     | HER                                                                             |                                           |                                                                            |                                                                                      |
| AFFECTATION                                    |                                                                                                    |                                                                                 | na sua sua sua sua sua sua sua sua sua su |                                                                            | 207                                                                                  |
| SAISE EN MASSE                                 |                                                                                                    | Chorsir un theme, puis fa<br>Ordonner les r                                     | re passeriles col<br>hiamps à l'aide d    | ionnes souhaitees dans la liste de dro<br>és boutons à droite de la liste. | de.                                                                                  |
| EXPLOITATION                                   |                                                                                                    | Colonnes disponibles                                                            | <u>k</u>                                  | Colonnes Selectionnies                                                     | £                                                                                    |
| Existes standard                               |                                                                                                    | Scolarté actuelle                                                               | -                                         | Biom                                                                       |                                                                                      |
| <ul> <li>Listes Nores</li> </ul>               |                                                                                                    | Modalité d'élection 7                                                           | 10                                        | Prénom 1                                                                   |                                                                                      |
| Edractions standard                            |                                                                                                    | Option 8<br>Modalité d'élection 8                                               |                                           | INE INE                                                                    | -                                                                                    |
| <ul> <li>Extractions personnalisées</li> </ul> |                                                                                                    | Option 9<br>Modalité d'élection 9                                               |                                           | Commune de naissance<br>Pays de naissance                                  |                                                                                      |
| <ul> <li>Documents vierges</li> </ul>          |                                                                                                    | Option 10<br>Modeling delection 10                                              |                                           | Nationalite                                                                |                                                                                      |
| <ul> <li>Documents renseignés</li> </ul>       |                                                                                                    | Option 11                                                                       |                                           | Division                                                                   |                                                                                      |
| IMPORTATIONS                                   |                                                                                                    | Modalité d'élection 11<br>Option 12                                             |                                           | Regime<br>Doublement                                                       |                                                                                      |
| EXPORTATIONS                                   |                                                                                                    | Modalité d'élection 12<br>Interne excellence                                    | -                                         |                                                                            |                                                                                      |
| SUM DES ÉCHANCES                               |                                                                                                    |                                                                                 | Sut                                       |                                                                            |                                                                                      |

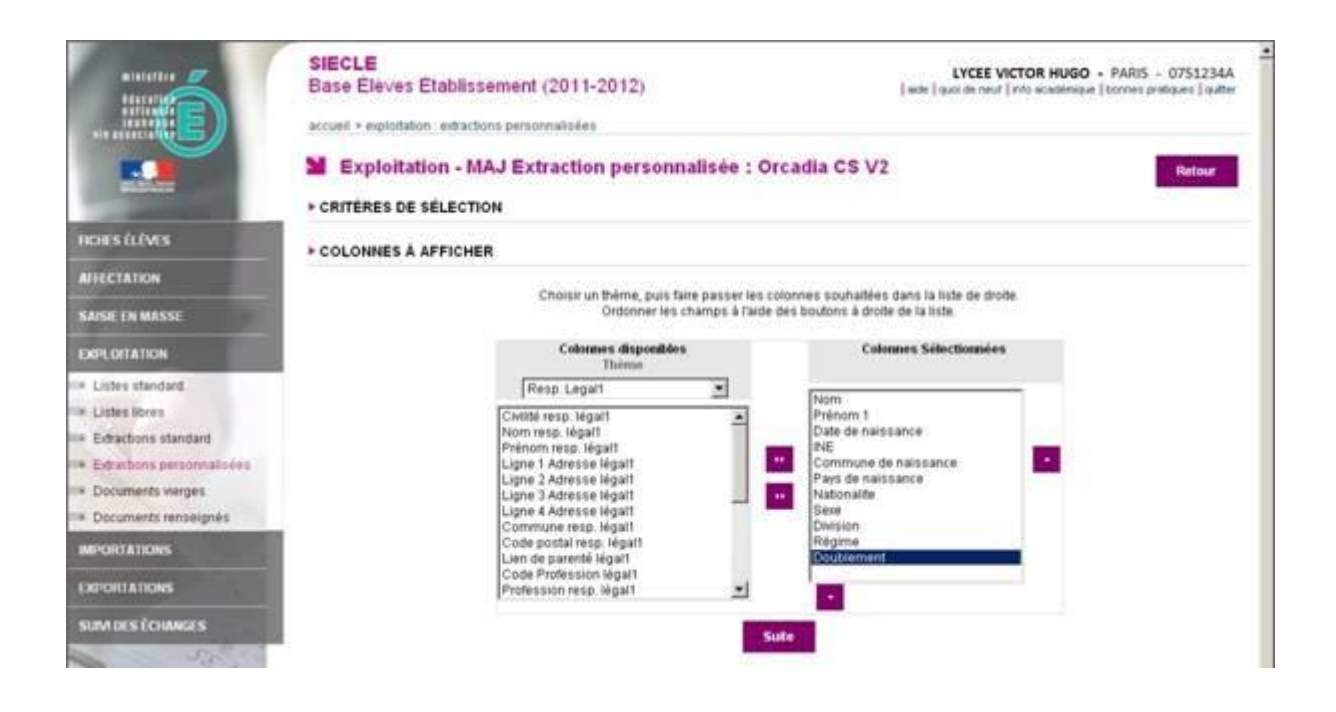

Choisir ensuite le thème '*Resp. Legal1*'. Toutes les rubriques qui dépendent de ce thème s'affichent.

Pour le thème Responsable Légal 1, sélectionner les rubriques suivantes :

- Civilité resp. légal1
- Nom resp. légal1
- Prénom resp. légal1
- Ligne 1 Adresse légal1
- Ligne 2 Adresse légal1
- Commune resp. légal1
- Code postal resp. légal1
- Tel maison resp. légal1
- Tel mobile resp. légal1
- Courriel resp. légal1
- **RIB** légal1
- IBAN Légal1
- BIC Légal1

Cliquer sur le bouton word pour sélectionner chaque rubrique.

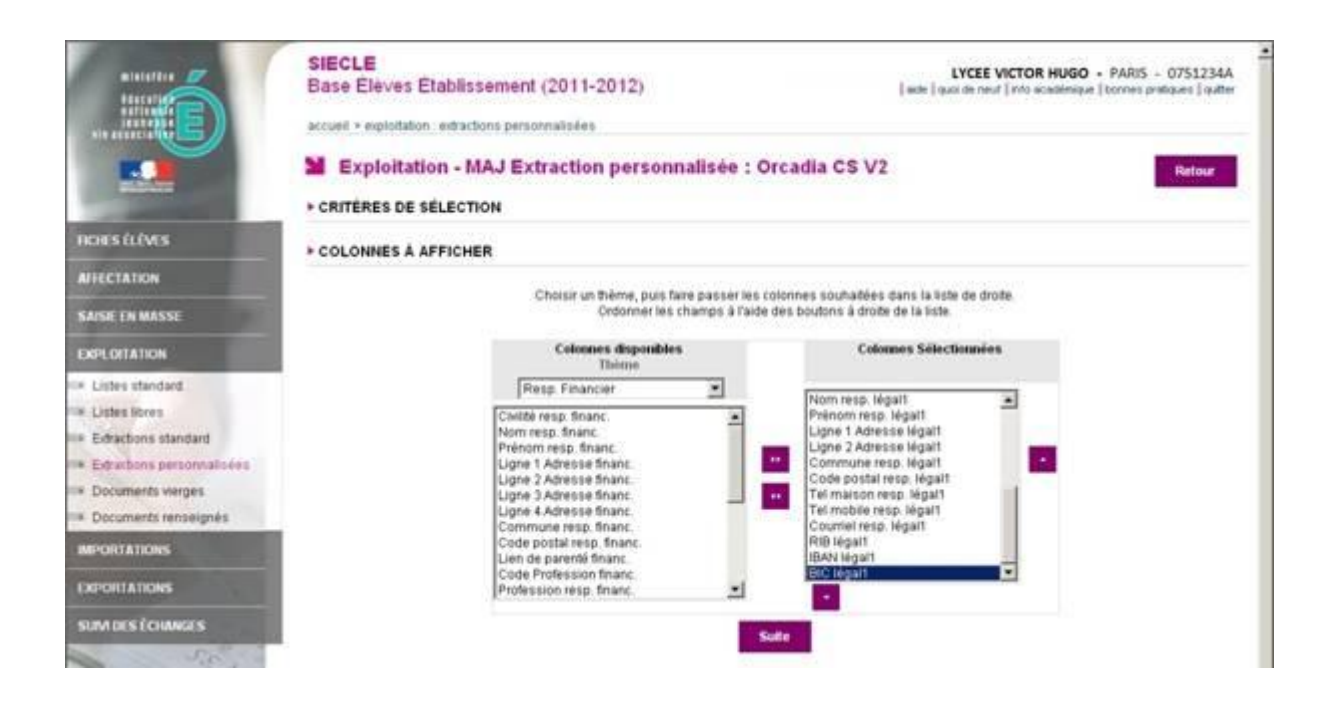

Choisir ensuite le thème '*Resp. Financier*'. Toutes les rubriques qui dépendent de ce thème s'affichent.

Pour le thème Responsable financier, sélectionner les rubriques suivantes :

- Civilité resp. financ.
- Nom resp. financ.
- Prénom resp. financ.
- Ligne 1 Adresse financ.
- Ligne 2 Adresse financ.
- Commune resp. financ.
- Code postal resp. financ.
- Tel maison resp. financ.
- Tel mobile resp. financ.
- Courriel resp. financ.
- **RIB** financ.
- IBAN financ.
- **BIC financ.**

Cliquer sur le bouton word pour sélectionner chaque rubrique.

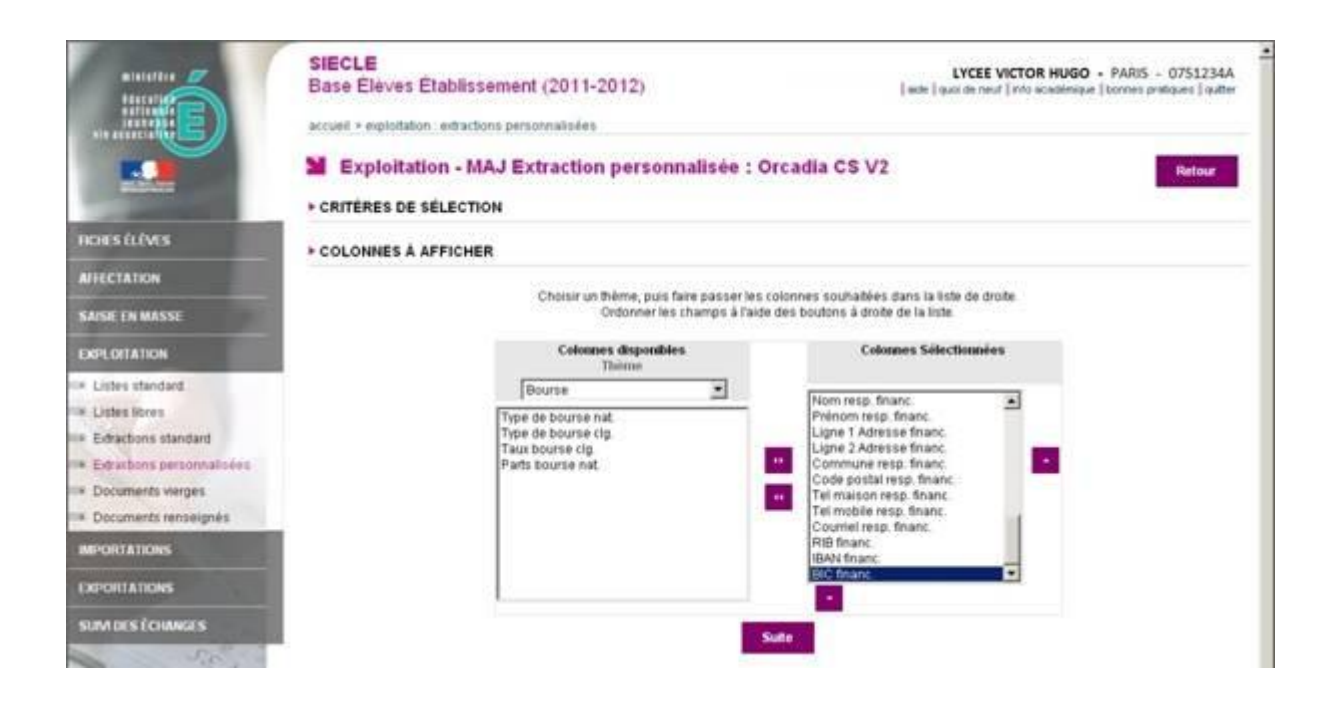

Choisir ensuite le thème 'Bourse'. Toutes les rubriques qui dépendent de ce thème s'affichent.

Pour le thème Bourse, sélectionner les rubriques suivantes :

- Type de bourse nat.
- Type de bourse clg.
- Taux bourse clg.
- Parts bourse nat.

Cliquer sur le bouton pour sélectionner chaque rubrique.

Toutes les rubriques utiles à l'importation sont sélectionnées.

Cliquer sur le bouton 'Suite' pour continuer la procédure.

|                                                                                                    | SIECLE<br>Base Élèves Établissement (       | 2011-2012)                                     |                                      |                         | LYC<br>  wde   quoi de | EE VICTOR HUGO • PARIS • 0751234A<br>neut [into academique ] tornes praliques ] quitter |
|----------------------------------------------------------------------------------------------------|---------------------------------------------|------------------------------------------------|--------------------------------------|-------------------------|------------------------|-----------------------------------------------------------------------------------------|
|                                                                                                    | accueil > exploitation : extractions person | nalizées                                       |                                      |                         |                        |                                                                                         |
|                                                                                                    | Exploitation - MAJ Ext                      | action personnalis                             | ée : Orcad                           | lia CS V                | 2                      | Rotour                                                                                  |
| And in case of the local division of the local division of the loc | . CRITERES DE SELECTION                     |                                                |                                      |                         |                        |                                                                                         |
| RENES ÉLÉVES                                                                                                    | Thèmes choisis: Identification de l'élève   | Bourse , Scolarité actuelle ,                  | Resp. Legal 1 .                      | Resp. Finan             | cier                   |                                                                                         |
| AFFECTATION                                                                                                    | · COLONNES ET ORDRE DE TRI                  |                                                |                                      |                         |                        |                                                                                         |
| SAISIE EN MASSE                                                                                                    |                                             | Modifier si nécessaire<br>Cocher les compteurs | l'ordré de tri par<br>souhaités pour | défaut.<br>afficher des | effectifs lors         |                                                                                         |
| EXPLOITATION                                                                                                    |                                             | de chaque<br>changement de valeur              |                                      |                         |                        |                                                                                         |
| <ul> <li>Listes standard</li> </ul>                                                                                                    |                                             | Calumna                                        | Orden de Mi                          | Constant                | Cost do proce          |                                                                                         |
| F Listes libres                                                                                                    |                                             | Nom                                            | 2.0                                  |                         | C.                     |                                                                                         |
| <ul> <li>Extractions standard</li> </ul>                                                                                                    |                                             | Prénom 1                                       | 10.00                                | -                       |                        |                                                                                         |
| Documents vierges                                                                                                    |                                             | Date de paissance                              | 1.2                                  |                         |                        |                                                                                         |
| Documents renseignés                                                                                                    |                                             | ad .                                           |                                      |                         |                        |                                                                                         |
| MPORTATIONS                                                                                                    | Í                                           | PHE                                            |                                      | C)                      | 10.                    |                                                                                         |
| No. of Concession, Name                                                                                                    |                                             | naissance                                      | 1 2                                  |                         | - FE                   |                                                                                         |
| DEPORTATIONS                                                                                                    |                                             | Pays de naissance                              |                                      |                         | Π.                     |                                                                                         |
| SUM DES ÉCHANGES                                                                                                    |                                             | Nationalite                                    |                                      |                         | <b>m</b>               |                                                                                         |
| Sit the                                                                                                    |                                             | Same                                           |                                      |                         |                        |                                                                                         |
|                                                                                                    |                                             | Division                                       | 1 .                                  |                         |                        |                                                                                         |
| L'EDUCATION VATIONALE                                                                                                    |                                             | Régime                                         |                                      |                         |                        |                                                                                         |
| L'EDRESSENCE VEPERIER                                                                                                    |                                             | Doublement                                     | -                                    |                         |                        |                                                                                         |
|                                                                                                    |                                             | Civitté resp. légal1                           |                                      |                         | -                      |                                                                                         |
|                                                                                                    |                                             | Nom rean bigal                                 |                                      | -                       | -                      |                                                                                         |
|                                                                                                    |                                             | Prénam man Manif                               |                                      | 1                       |                        |                                                                                         |
|                                                                                                    |                                             | Ligne 1 Adresse                                |                                      |                         |                        |                                                                                         |
|                                                                                                    |                                             | Ligne 2 Adresse<br>légalt                      |                                      | E.                      | п                      |                                                                                         |

Toutes les rubriques sélectionnées apparaissent sous la forme d'une liste. Il est possible de définir un ordre de tri pour chaque rubrique.

Dans l'ordre de tri, entrer les valeurs suivantes :

- 1 pour la rubrique Division
- 2 pour la rubrique Nom
- 3 pour la rubrique Prénom 1

Ne rien cocher dans les colonnes Compteur et Saut de Page.

Poursuivre la procédure pour faire afficher le résultat de la sélection.

Cliquer sur le bouton '*Afficher*' situé en bas de la fenêtre pour faire apparaître à l'écran les données extraites du fichier Siècle.

| Cliquer sur le the de la c | olonne pour trier. Cliq | per à nouveau po      | ur inversor le sens | du tri.                 |                      |             |      | -  |
|----------------------------|-------------------------|-----------------------|---------------------|-------------------------|----------------------|-------------|------|----|
| Nom                        | Primum 1                | Date de<br>mainstance | NE                  | Commune de<br>naturance | Pays de<br>maissance | Nationalite | Sexe | t  |
| AIBSAOUI                   | Nina                    | 04/11/1995            | 2406016533M         | BROU-SUR-               | FRANCE               | FRANCE      | F    | 1  |
| BAERT                      | Alexandre               | 05/06/1995            | 2406006574M         | CHELLES                 | FRANCE               | FRANCE      | м    | 1  |
| BESNARD                    | Atts                    | 22/05/1995            | 2406049544U         | NEUILLY-SUR-<br>MARINE  | FRANCE               | FRANCE      | *    | 1  |
| BOUGHRIET                  | Tephora                 | 08/09/1995            | 2406007057M         | LAONY-SUR-MARNE         | FRANCE               | FRANCE      | Ŧ    | 1  |
| BRIMBOTE                   | Abygaelle               | 68/09/1995            | 2406006517A         | PONTAULT-<br>COMBAULT   | FRANCE               | FRANCE      |      | 1  |
| CERLIER                    | Electore                | 23/06/1995            | 2406002878V         | LAGNY-SUR-MARNE         | FRANCE               | FRANCE      | F    | 1  |
| CHHENG                     | Christina               | 13/07/1995            | 2406016246D         | SARCELLES               | FRANCE               | FRANCE      | 1    | 1  |
| CONFRERE                   | Romain                  | 22/02/1995            | 24060245430         | AUBERVILLIERS           | FRANCE               | FRANCE      | м    |    |
| COUDERC                    | Cyprien                 | 10/02/1995            | 2406006581V         | SAINT-MANDE             | FRANCE               | FRANCE      | м    | τ. |
| COURSER                    | Marte                   | 04/07/1995            | 24060245427         | NEUILLY-SUR-<br>MARNE   | FRANCE               | FRANCE      | :#   | х: |
| DUFOUR                     | Albertine               | 01/07/1995            | 2406025523J         | CHAMBRAY-LES-<br>TOURS  | FRANCE               | FRANCE      |      | 1  |
| FAURE                      | Emeline                 | 31/12/1995            | 24060238055         | MONTFERMER.             | FRANCE               | FRANCE      |      | 1  |

Lorsque ces données sont affichées, faire défiler le résultat obtenu et se positionner en bas de la liste puis cliquer sur le bouton *'Enregistrer'* 

| VAINQUEUR | Tracy    | 06/03/1990 | 2401030992W     | LE BLANC-MESNIL          | FRANCE      | FRANCE | F             | - |
|-----------|----------|------------|-----------------|--------------------------|-------------|--------|---------------|---|
| VALTAT    | Manon    | 31/03/1994 | 24050564040     | BROU-SUR-<br>CHANTEREINE | FRANCE      | FRANCE | *             |   |
| VATIN     | Citaire  | 14/04/1993 | 24030072500     | CHAUNY                   | FRANCE      | FRANCE | ,             |   |
| VERSIONY  | Emeline  | 07/08/1992 | 2403047230J     | BROU-SUR-<br>CHANTEREINE | FRANCE      | FRANCE | r             |   |
| VETTRAINO | Laura    | 14/09/1995 | 2406006780L     | TREMBLAY-EN-             | FRANCE      | FRANCE | F             |   |
| VORABOUT  | Julien   | 10/10/1993 | 2404054201T     | PARIS                    | FRANCE      | FRANCE | м             |   |
| WAHID     | Kevin    | 15/06/1991 | 2402024795F     | NOOENT-BUR-<br>MARINE    | FRANCE      | FRANCE | м             |   |
| YUS       | Elodie   | 22/10/1993 | 24040094290     | BROU-SUR-<br>CHANTEREINE | FRANCE      | FRANCE | F             |   |
| YVON      | Célta    | 30/11/1993 | 24040026020     | BONDY                    | FRANCE      | FRANCE | Ŧ             |   |
| ZEGHOUDI  | Amina    | 21/02/1993 | 2404044231#     | MONTFERMEL               | FRANCE      | FRANCE | F             |   |
| ZENASNI   | Farah    | 15/06/1994 | 2405004503E     | BROU-SUR-<br>CHANTEREINE | FRANCE      | FRANCE | 1             |   |
| ZENASNI   | Younes   | 26/05/1993 | 2404001094T     | BROU-SUR-<br>CHANTEREINE | FRANCE      | FRANCE | м             |   |
| ZERENI    | Benjamin | 15/01/1994 | 2405027493U     | VILLIERS-LE-BEL          | FRANCE      | FRANCE | м             |   |
| ZERENI    | Jonathan | 15/01/1994 | 2405027487M     | VILLIERS-LE-BEL          | FRANCE      | FRANCE | м             |   |
|           | Em       | egisteer   | Modifier        | Export POF               | Export Exce | H.C.   |               |   |
|           |          |            | Address and the | VIE2 NA                  |             |        | BHaut de page | 6 |

Lorsque l'extraction est enregistrée, cliquer sur le bouton '*Export Excel*' pour exporter les données extraites vers un fichier qui sera traité ensuite dans l'application Orcadia CS v2.

|                                         | ANQUEUR  | Tracy       | 06/03/1990 | 2401030992W | LE BLANC-MESNIL          | FRANCE           | FRANCE | F 🖻           |
|-----------------------------------------|----------|-------------|------------|-------------|--------------------------|------------------|--------|---------------|
| W                                       | ALTAT    | Marion      | 31/03/1994 | 2405056404U | BROU-SUR-<br>CHANTEREINE | FRANCE           | FRANCE | 1             |
| ~~~~~~~~~~~~~~~~~~~~~~~~~~~~~~~~~~~~~~~ | ATIN     | Claire      | 14/04/1993 | 24030072500 | CHAUNY                   | FRANCE           | FRANCE |               |
| v                                       | ERSIONY  | Emeline     | 07/08/1992 | 2403047230J | BROU-SUR-<br>CHANTEREINE | FRANCE           | FRANCE | ,             |
| N.                                      | ETTRAINO | Laura       | 14/09/1995 | 2406006780L | TREMBLAY-EN-             | FRANCE           | FRANCE |               |
| w                                       | ORABOUT  | Julien      | 10/10/1993 | 2404054201T | PARIS                    | FRANCE           | FRANCE | M.            |
| w                                       | AHB      | Kevin       | 15/06/1991 | 2402024785F | NOOENT-SUR-<br>MARNE     | FRANCE           | FRANCE | м             |
| 71                                      | US       | Elodie      | 22/10/1993 | 2404009429C | BROU-SUR-<br>CHANTEREINE | FRANCE           | FRANCE | F             |
|                                         | VON      | Célia       | 30/11/1993 | 24040026020 | BONDY                    | FRANCE           | FRANCE | F             |
| 23                                      | EGHOUDI  | Amina       | 21/02/1993 | 2404044231F | MONTFERMEIL              | FRANCE           | FRANCE | ार            |
| 23                                      | ENASNI   | Farah       | 15/06/1994 | 2405004503E | BROU-SUR-<br>CHANTEREINE | FRANCE           | FRANCE | F             |
| 2                                       | ENASNI   | Younès      | 26/05/1993 | 2404001094T | BROU-SUR-<br>CHANTEREINE | FRANCE           | FRANCE |               |
| 2                                       | ERENI    | Benjamin    | 15/01/1994 | 2405027493U | VILLIERS-LE-BEL          | FRANCE           | FRANCE | м             |
| 2                                       | ERENI    | Jonathan    | 15/01/1994 | 2405027487M | VILLIERS-LE-BEL          | FRANCE           | FRANCE | м             |
|                                         |          | Enrogistrer | Modif      | ler i       |                          | Expert 6         | 101    |               |
|                                         |          |             |            |             | Export Excel             | (délimiteur: []) |        |               |
|                                         |          |             |            | MEN- MEDI   | VI2214                   |                  |        | WHaut de page |

Vérifier que le délimiteur soit bien le point virgule puis cliquer sur le bouton 'Export Excel'.

| WANQUEUR  | Tracy        | 06/03/1990                                      | 2401030992W            | LE BLANC-MESNIL                | FRANCE       | FRANCE   | F            | 2   |
|-----------|--------------|-------------------------------------------------|------------------------|--------------------------------|--------------|----------|--------------|-----|
| VALTAT    | Marion       | 31/03/1994                                      | 24050564040            | BROU-SUR-                      | FRANCE       | FRANCE   | 1            |     |
| VATIN     | Claire       | 14/04/1993                                      | 24030072500            | CHAUNY                         | FRANCE       | FRANCE   |              |     |
| VERSION   | Téléchargena | ent de lichier                                  |                        | ×                              | FRANCE       | FRANCE   |              |     |
| VETTRAINO | Voulez-vou   | n ouvrix ou enreg                               | istrer ce fichier ?    |                                | FRANCE       | FRANCE   | Ŧ            |     |
| VORABOUT  | Fal          | Non: exportCSM                                  | Extraction.cov         | 4                              | FRANCE       | FRANCE   | м            |     |
| WANE      | S            | iouce: sconet.in.a                              | c-crebel./r            | e.                             | FRANCE       | FRANCE   | м            |     |
| vus       |              | Due                                             | m Energian             | n Areulm                       | FRANCE       | FRANCE   | F            |     |
| 1VON      | -            |                                                 |                        |                                | FRANCE       | FRANCE   | F            |     |
| ZEGHOUDI  | A 51         | rs fichiers téléchargé<br>werd peloerder des si | s depuis Internet sont | utiles, certains lichiers      | FRANCE       | FRANCE   | F            |     |
| ZENASNI   |              | vegistrez pas ce fich<br>la sont les risques 7  | er si vous n'êtes pas  | súr de son origine.            | FRANCE       | FRANCE   | F            |     |
| ZENASNI   | Younës       | 26/05/1993                                      | 2404001094T            | BROU-SUR-                      | FRANCE       | FRANCE   | м            |     |
| ZEREN     | Benjamin     | 15/01/1994                                      | 24050274930            | CHANTEREINE<br>VILLIERS-LE-BEL | FRANCE       | FRANCE   | м            |     |
| ZEREN     | Jonathan     | 15/01/1994                                      | 2405027487M            | VILLIERS-LE-BEL                | FRANCE       | FRANCE   | м            |     |
|           | Enrogistrer  | Mode                                            | Ger                    |                                | Đạ           | eert PDF |              |     |
|           |              | and the second                                  |                        | Export Excel                   | (délimiteur: | >        |              |     |
|           |              |                                                 | MEN MED                | 8-9123-14                      |              |          | WHaut de pag | n ( |

Cliquer sur le bouton '*Enregistrer*' pour sauvegarder le fichier extrait de Siècle.

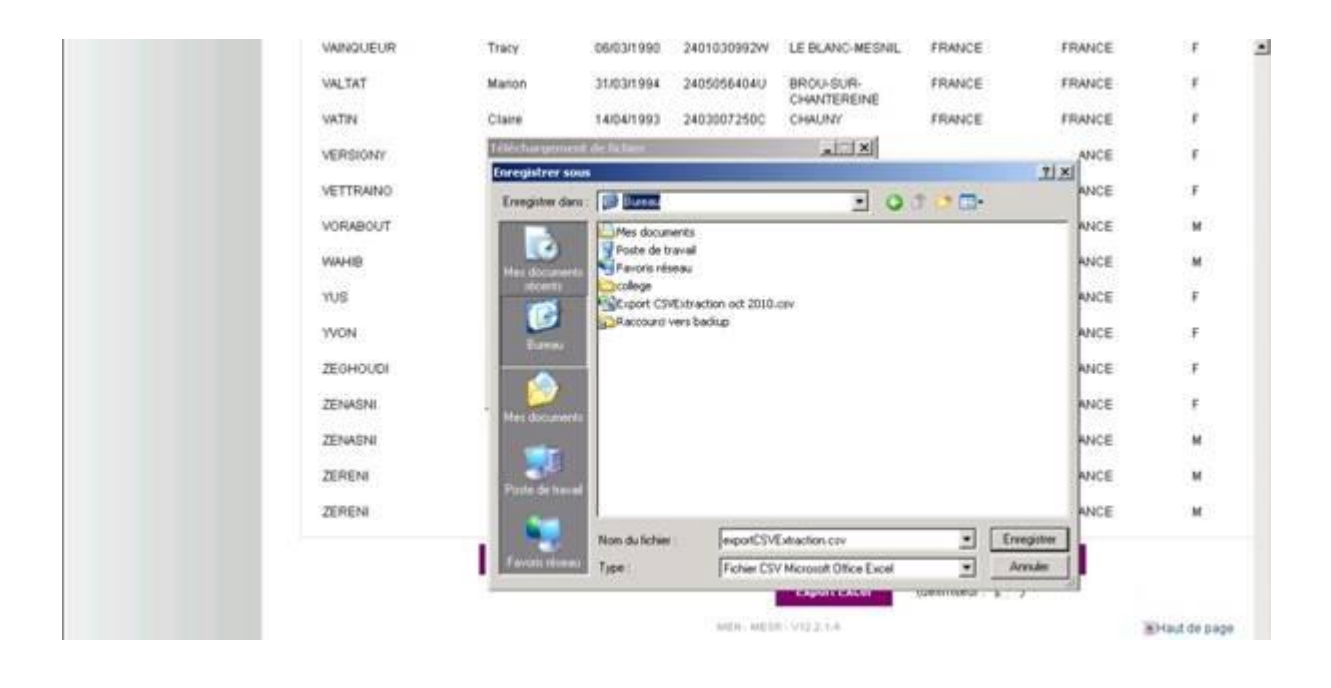

Un **nom de fichier** est proposé. Il est possible de le modifier. Afin de distinguer les différents fichiers au fil des importations, il est conseillé de spécifier dans le nom du fichier un élément distinctif, comme la date par exemple : exportCSVExtraction270812.csv

Cela permet d'éviter les erreurs de confusion lorsque plusieurs fichiers cohabitent sur un même lecteur ou dans un même répertoire.

Sélectionner le lecteur et le répertoire d'accueil du fichier (clé USB, répertoire réseau, ...).

Lorsque l'extraction du fichier Siècle et l'importation dans Orcadia CS v2 se font sur le même poste, le plus simple est d'extraire le fichier dans un répertoire du disque dur.

Dans le cas contraire, il est conseillé de copier le fichier sur un support amovible (clé USB par exemple) ou d'utiliser un répertoire partagé du réseau.

Le fichier d'extraction Siècle est désormais présent sur le support sélectionné.

Il convient à présent d'importer ces données dans l'application Orcadia CS v2.

## Importation du fichier Siècle dans Orcadia CS v2 :

Avant de débuter la procédure d'importation, il convient d'effectuer une *sauvegarde des données* au moyen de la fonction *Fichier / Sauvegarde*.

Lorsque la sauvegarde est effectuée, exécuter la fonction Fichier / Importation / Siècle.

La sélection des éléments liés à l'importation du fichier Siècle se déroule selon plusieurs étapes :

- choix du fichier à importer
- sélection de l'établissement
- filtre des divisions et des régimes
- affectation des badges
- mise à jour des rubriques
- vérification des paramètres sélectionnés et exécution

Lorsque les éléments de l'étape courante sont sélectionnés, cliquer sur le bouton *Suivant* pour passer à l'étape suivante.

Les éléments sélectionnés s'affichent au fur et à mesure dans la partie droite de la fenêtre.

A tout moment, il est possible de revenir sur une ou plusieurs sélections au moyen du bouton *Précédent*.

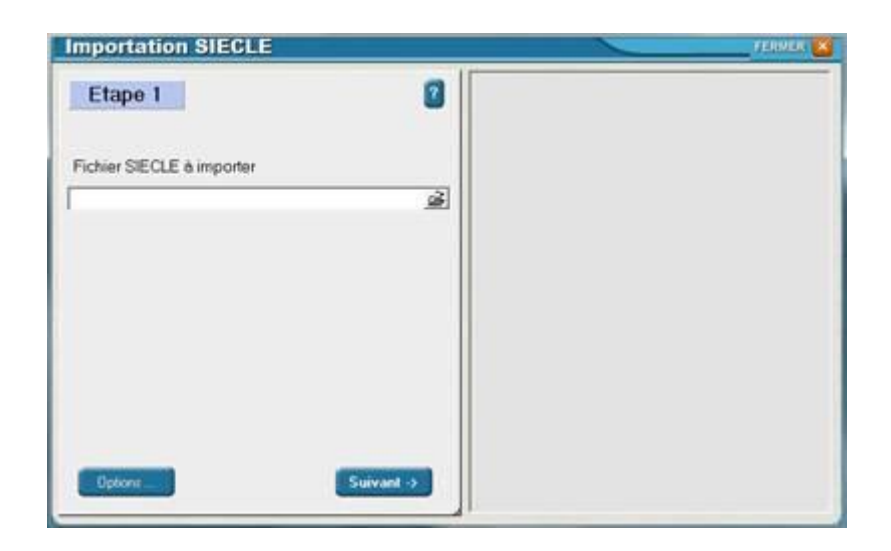

Renseigner le fichier Siècle à importer. Il convient d'entrer le chemin complet d'accès au fichier extrait de Siècle : lecteur, répertoire et sous répertoires, nom du fichier.

Il est conseillé de sélectionner le fichier au moyen de la fenêtre de recherche. Pour cela, cliquer sur le bouton situé juste à droite de la zone de saisie du nom du fichier Siècle à importer.

| Regarder dans :      | Secle                   |                  | • | • • •            | •          |
|----------------------|-------------------------|------------------|---|------------------|------------|
| C.                   | Nom                     | ÷.               |   | Modifié le       | Type       |
| Bibliothèques        | n export CSVExtr        | action270812.csv |   | 27,06/2012 12:28 | Fichier de |
| Ordinateur<br>Réseau | +  <br>Nom du fichier : |                  |   |                  | ,<br>Ouwir |
|                      | Types de fichiers :     | Fichier cav      |   | *                | Annuler    |

Une fenêtre de recherche s'ouvre et permet de sélectionner de manière simple le fichier concerné. Sélectionner dans un premier temps le lecteur, ensuite le répertoire et les sous-répertoires puis le fichier d'importation et cliquer sur le bouton *Ouvrir*.

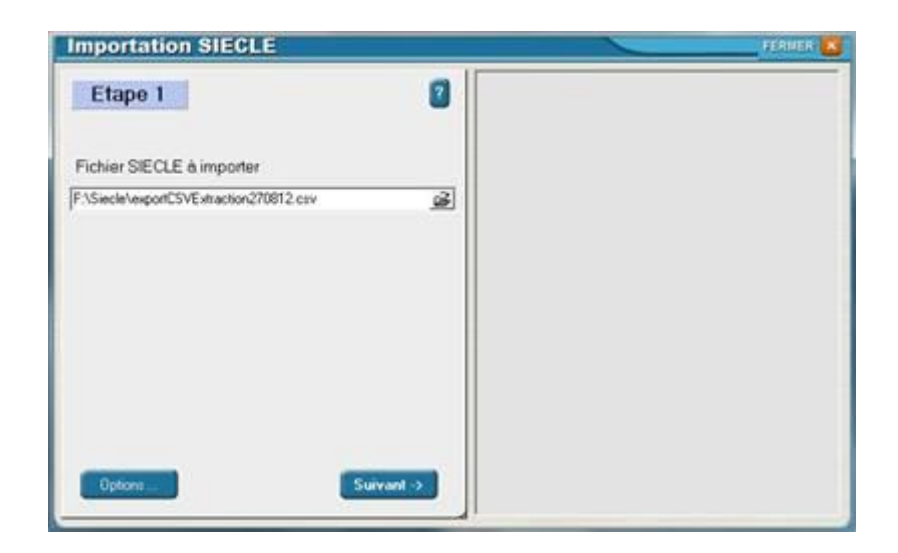

Tous les éléments liés au chemin d'accès et au nom du fichier sélectionné s'affichent.

Cliquer sur le bouton Suivant pour continuer la procédure.

Après avoir cliqué sur le bouton Suivant, le fichier se charge. Un message avertit l'utilisateur de cet état.

Lorsque le fichier est conforme à la structure de fichier attendue, l'étape 2 s'affiche et la procédure se poursuit.

Dans le cas contraire, la procédure est stoppée à ce niveau et un message avertit l'utilisateur de certaines informations manquantes dans le fichier sélectionné.

| nportation SIECLE                         | Fichier SIECLE :<br>FiSieclelexportCSVExtraction270812.csv |
|-------------------------------------------|------------------------------------------------------------|
| Etablissement LYCEE VICTOR HUGO           | a                                                          |
| Type d'établissement<br>O Collège O Lycée |                                                            |
| <- Précédent Suivant ->                   |                                                            |

L'établissement sélectionné par défaut et le code rattaché à cet établissement s'affichent.

Lors d'une première importation, il convient d'entrer un nouvel établissement et de saisir un code d'établissement.

Les informations concernant ce nouvel établissement seront renseignées après l'importation au moyen de la fonction *Gestion / Etablissements*.

Sélectionner le type d'établissement : lycée par défaut.

Cliquer sur le bouton *Suivant* pour passer à l'étape suivante.

| E  | tape 3       |                    |                        | 2   | FishedelexportCSVExtraction270812.csv                                                        |  |
|----|--------------|--------------------|------------------------|-----|----------------------------------------------------------------------------------------------|--|
| D  | voix des div | isions à traiter 📲 |                        |     | -Etablissement : LYCEE VICTOR HUGO<br>-Code établissement : L<br>-Type établissement : Lycée |  |
| 0  | Importer ?   | Fichier SIECLE     | prmes<br>Orcadia CS v2 | 1.  |                                                                                              |  |
| ť. | oui          | DP 3J              | DP 3J                  |     |                                                                                              |  |
| 8  | oui          | DP 5J              | DP 5 JOURS 8           |     |                                                                                              |  |
| 1  | aui          | DP 4 J             | DP 4 JOURS 8           |     |                                                                                              |  |
| į. | oui          | DP DAN             | DPT                    |     |                                                                                              |  |
|    | oui          | DP 2J              | DP 2J                  | -   |                                                                                              |  |
| ۲  | oui          | EXTERN             | EXTERNE                | 1.8 |                                                                                              |  |
|    |              |                    |                        |     |                                                                                              |  |
|    |              |                    | EXTERNE                | -   |                                                                                              |  |
|    | D.L.L.L.     |                    | Cuine                  | 1.1 |                                                                                              |  |

L'étape 3 permet de sélectionner les divisions et les régimes à importer.

Lorsque l'importation concerne toutes les divisions, ne pas faire de choix dans la sélection des divisions.

Dans le cas contraire, cliquer sur le bouton situé à droite du libellé « Choix des divisions à traiter » pour afficher la liste des divisions contenues dans le fichier extrait de Siècle et pouvoir sélectionner les divisions choisies.

| The second            | Selection                    |                       |         |
|-----------------------|------------------------------|-----------------------|---------|
| Etape 3               | 2111                         | IRIS2                 | 812.csv |
| Choix des divisions à | ✓ 1 SI<br>✓ 1C0M1<br>✓ 1C0M2 | MAJ1<br>MAJ2<br>SEC01 | HUGO    |
|                       | ✓ 1ES1                       | SEC02                 |         |
|                       | 1GEST                        | SEC04                 |         |
| -                     | 15TI201                      | SEC05                 |         |
| Correspondence        | ✓ 1511202<br>✓ 15VT1         | SEC05                 |         |
| Importer ? Fichie     | ✓ 1SVT2                      | SEC08                 |         |
| Foui DP3              | CPT1                         | SEC10                 |         |
| oui DP5               | CPT2                         | SEC11                 |         |
| OUI DP 4              | FLECT                        | SEC12                 |         |
| oui DPD               | IRIS1                        | SEC14                 |         |
| OUI DP2               | ¥                            |                       |         |
| Jour Exile            |                              |                       |         |
|                       | Tout stlectonner             | Ne nen selectionner   |         |
| Dischard              |                              | 6 Arrester            | /akder  |

#### **Correspondance des régimes :**

La liste des régimes détectés dans le fichier Siècle s'affiche dans la colonne 'Fichier Siècle' du tableau.

L'utilisateur a donc la possibilité, pour chaque régime, d'importer ou de ne pas prendre en compte ce régime lors de l'importation. Par défaut, tous les régimes sont pris en considération (première colonne du tableau à Oui).

Pour ne pas prendre en compte un régime lors de l'importation, la colonne 'Importer ?' (première colonne du tableau) doit être à Non. Pour mettre cette rubrique à Non, se positionner sur le régime concerné et décocher la case située en-dessous de la liste.

Il convient ensuite de déterminer l'association entre les régimes de Siècle et les régimes d'Orcadia CS v2. En effet, chaque application a des désignations différentes pour les régimes et c'est à l'utilisateur de décider du lien entre les deux applications.

Pour chaque régime qui doit être traité lors de l'importation, il convient de renseigner le régime Orcadia CS v2 à associer.

Pour cela, se positionner sur le régime concerné et ouvrir la fenêtre de sélection située endessous de la liste des régimes. Dans cette fenêtre vont apparaître les différents régimes qui existent dans l'application Orcadia CS v2, cliquer sur le régime à affecter.

| Etape     | 3                                   |                            | 2     | Fichier SIECLE :<br>F1SiedelexportCSVExtraction270812.csv                                    |  |
|-----------|-------------------------------------|----------------------------|-------|----------------------------------------------------------------------------------------------|--|
| Dhoix des | divisions à traiter 📲               |                            |       | -Etablissement : LYCEE VICTOR HUGO<br>-Code établissement : L<br>-Type établissement : Lycée |  |
| Corresp   | ondance des rég<br>? Fichier SIECLE | gimes<br>Orcadia CS v2     | 1.    |                                                                                              |  |
| Daui      | DP 3J                               | DP 3J                      | 01    |                                                                                              |  |
| oui       | DP 5J                               | DP 5 JOURS 8               | 5     |                                                                                              |  |
| oui       | DP 4J                               | DP 4 JOURS 8               |       |                                                                                              |  |
| oui       | DP DAN                              | DIPT                       | 10.00 |                                                                                              |  |
| oui       | DP 2J                               | DP 2J                      |       |                                                                                              |  |
| oui       | EXTERN                              | EXTERNE                    |       |                                                                                              |  |
|           |                                     | OR DE                      | -     |                                                                                              |  |
|           | lent                                | DP 4JOURS B<br>DP 5JOURS B | - 2   |                                                                                              |  |

Lorsqu'un régime doit être traité et que le régime Orcadia CS v2 à associer n'est pas renseigné, les personnes importées conserveront le même régime que dans Siècle avec la même orthographe.

Si ce régime n'existe pas dans Orcadia CS v2, il sera créé lors de l'importation.

Lorsque tous les paramètres concernant les divisions et les régimes sont sélectionnés, cliquer sur le bouton *Suivant* pour passer à l'étape suivante.

### Etape 4 : affectation des badges

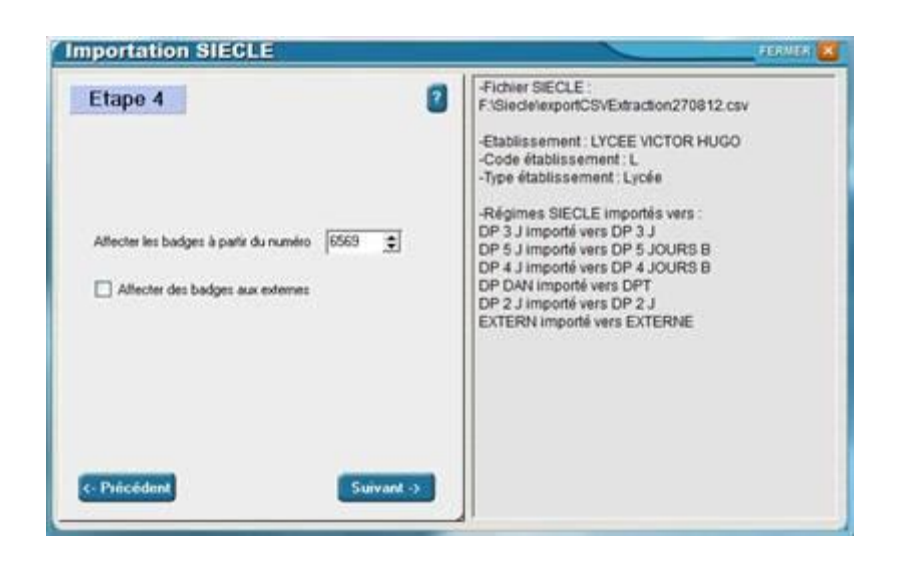

Entrer le numéro à partir duquel les badges doivent être affectés.

Le numéro proposé correspond au numéro suivant le plus grand numéro de badge attribué dans la base de données.

Les numéros de badge seront attribués un par un à partir du numéro choisi par l'utilisateur, sauf si le numéro est déjà affecté à une fiche.

Un numéro de badge est attribué à chaque fiche demi-pensionnaire, interne ou interne externé qui ne possède pas encore de numéro. Dans le cas d'un élève externe, la fiche est créée sans numéro de badge.

Dans certaines configurations, il convient d'affecter un badge à chaque fiche, y compris pour les externes (lors d'un contrôle d'accès à l'entrée de l'établissement par exemple). Dans ce cas, il convient d'activer le paramètre '*Affecter des badges aux externes*'.

Cliquer sur le bouton Suivant pour continuer la procédure.

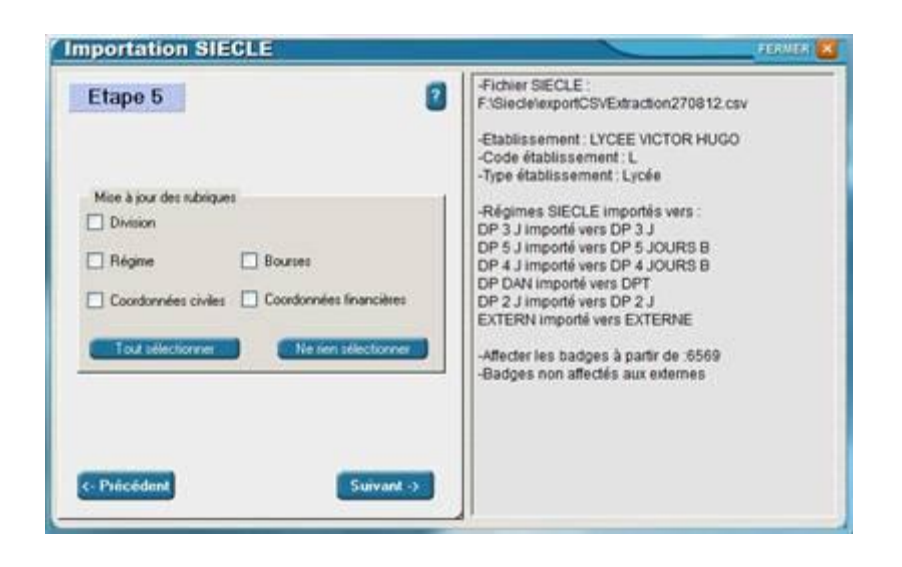

L'étape 5 permet de définir les modifications à apporter par rapport à la situation actuelle.

En effet, les nouvelles fiches seront créées mais les fiches déjà existantes doivent être mises à jour. C'est l'utilisateur qui détermine quels paramètres de la fiche doivent être modifiés.

Il y a possibilité de mettre à jour la division (avec l'établissement), le régime, les bourses, les coordonnées civiles et les coordonnées financières du responsable.

Activer le ou les paramètres souhaités, sachant que ces paramètres s'appliqueront à chaque fiche concernée par la mise à jour du fichier Siècle.

Lorsque les rubriques souhaitées ont été sélectionnées, cliquer sur le bouton *Suivant* pour continuer la procédure d'importation.

Etape 6 : vérification des paramètres sélectionnés et exécution

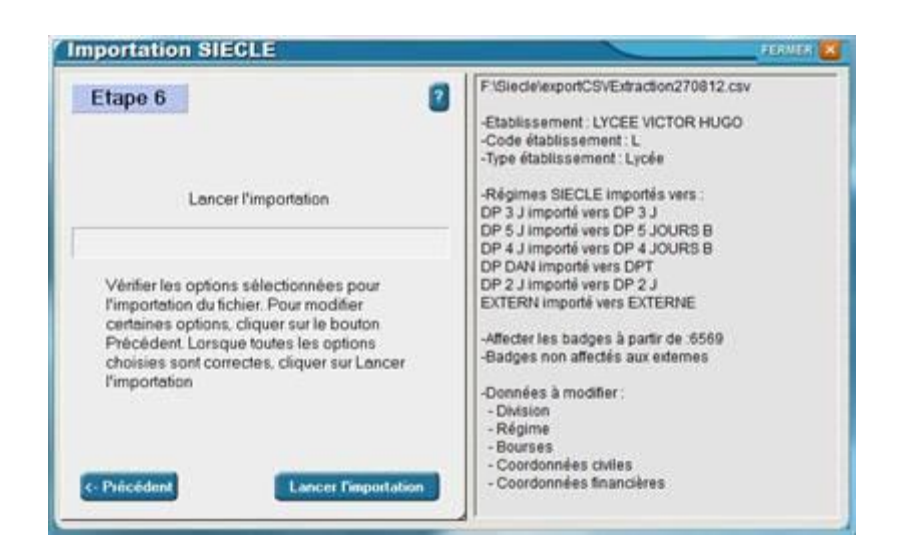

L'étape 6 permet de récapituler les étapes précédentes et de confirmer l'exécution de l'importation.

Vérifier les différents paramètres sélectionnés affichés dans la partie droite de la fenêtre.

Pour modifier un ou plusieurs paramètres, cliquer sur le bouton *Précédent* et revenir sur l'étape concernée.

Modifier le ou les paramètres et revalider chaque étape.

Lorsque toutes les sélections sont correctes, cliquer sur le bouton *Lancer l'importation* pour exécuter la procédure d'importation du fichier.

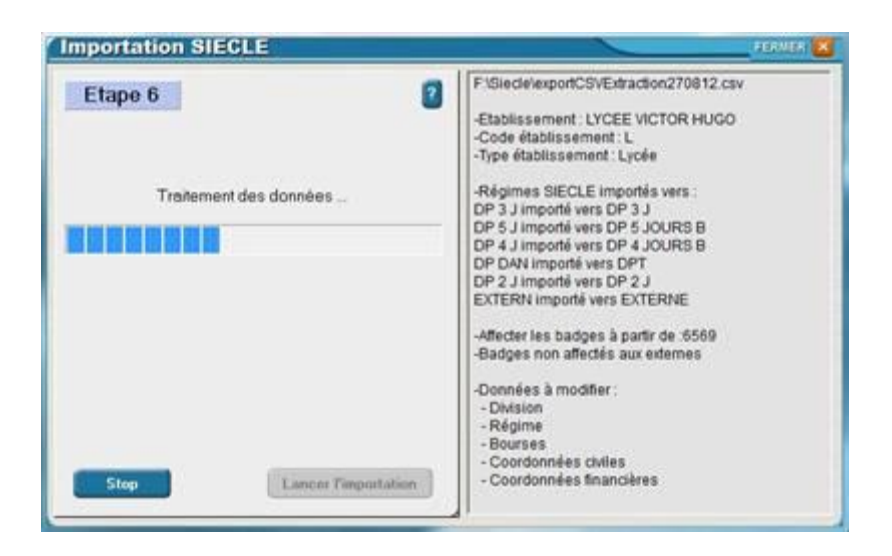

Lors du traitement des données, une jauge permet de vérifier l'avancement de la procédure. Laisser l'importation s'exécuter dans son intégralité.

Lorsque des anomalies ont été détectées durant le traitement de l'importation, ces anomalies apparaissent à l'écran. Il est possible d'imprimer ces informations.

| Log de l'importation                    | 182                               | 1998 🗶 |
|-----------------------------------------|-----------------------------------|--------|
| Des problèmes sont inter                | venus lors de l'importation       |        |
| Informations                            |                                   |        |
| <b>☞ 및 @</b>                            |                                   |        |
| Log sauvegardė dans :c:\OrcadiaCSv2\Dat | abase\SIECLE\Log.ImportSIECLE.txt | 14     |
| Paramètres de l'importation ****        | *****                             |        |
| -Fichier SIECLE 1                       |                                   | 12     |
| L:/STecte/exbolr02AFxfractron%/001%.caA |                                   | 1      |
| -Etablissement : LYCEE VICTOR HUGO      |                                   | - 4    |
| -Code établissement : L                 |                                   |        |
| -Type établissement : Lycée             |                                   |        |
| -Régimes SIECLE importés vers :         |                                   |        |
| DP 3 J importé vers DP 3 J              |                                   |        |
| DP 5 J importé vers DP 5 JOURS B        |                                   |        |
| DP 4 J importé vers DP 4 JOURS B        |                                   |        |
| DP DAN importé vers DPT                 |                                   | 1.0    |

Pour obtenir la liste des fiches créées lors de l'importation, sélectionner la fonction *Etats / Général / Création de fiches* 

Il est possible d'effectuer plusieurs importations pour mettre à jour les fiches dans le courant de l'année scolaire. Les fiches déjà existantes seront mises à jour et les nouvelles fiches seront créées.